# Configurar o recurso de rastreamento de ponto de extremidade sem fio no UCM 11.5.

## Contents

Introduction Prerequisites Requirements Componentes Utilizados Informações de Apoio Configurar 1. Pontos de acesso gerenciados pela WLC 2. Configuração de access point independente Análise de log Verificar Troubleshoot Pontos de verificação comuns para solução de problemas Registros a serem coletados

## Introduction

Este documento descreve o recurso de rastreamento de endpoint sem fio introduzido no Cisco Unified Call Manager (CUCM) 11.5. Por esse recurso, o CUCM poderá rastrear a localização física do ponto de extremidade sem fio e saber o ponto de acesso ao qual ele está associado. Essas informações serão obtidas por aplicativos como o Cisco Emergency Responder (CER) para rastrear a localização física do endpoint e rotear a chamada de acordo e criar uma solução escalável.

## Prerequisites

## Requirements

A Cisco recomenda que você tenha conhecimento destes tópicos:

- Roteamento de chamadas e pontos de rota de integração de telefonia entre computadores (CTI Computer Telephony Integration)
- Integração de CER com CUCM
- Configurando telefones IP no CUCM

### **Componentes Utilizados**

As informações neste documento são baseadas nestas versões de software:

• CUCM 11.5

• Serviço de sincronização do controlador sem fio da Cisco no CUCM

The information in this document was created from the devices in a specific lab environment. All of the devices used in this document started with a cleared (default) configuration. If your network is live, make sure that you understand the potential impact of any command.

## Informações de Apoio

Tradicionalmente, o CER roteia a chamada com base no intervalo de endereços IP do dispositivo chamador e roteia a chamada para o departamento de emergência específico que pertence ao mesmo bloco IP. Essa solução funciona bem para endpoints com fio, pois não são móveis e seu endereço IP define sua localização exata. No entanto, o problema ocorre com os endpoints sem fio, pois eles manterão o endereço IP, mas não estarão vinculados a um local físico específico. Isso causa roteamento incorreto e, portanto, requer uma maneira de rastrear a localização física do ponto de extremidade sem fio e fazer com que o CUCM saiba a que ponto de acesso ele está associado atualmente para que essas informações possam ser usadas posteriormente por aplicativos como CER para um roteamento mais eficiente.

Atualmente, este recurso está disponível para estes componentes:

- 1. Versão do CUCM 11.5
- 2. Firmware de telefones IP 7925/7926 1.4.7.2 e superior

Note: A partir de agora, esse recurso não é suportado para endpoints Jabber.

**Note:** O suporte para WLC e access points de terceiros não é suportado na versão CUCM 11.5.

# Configurar

Há dois tipos de modelos de implantação para access points:

1. Pontos de acesso gerenciados por um controlador de LAN sem fio (WLC):

Neste modelo de implantação, as informações do ponto de acesso são extraídas pelo CUCM da WLC usando SNMP v1/2c/3.

2. Implantação de access point independente:

Neste modelo de implantação, as informações do ponto de acesso precisam ser atualizadas manualmente no CUCM usando a ferramenta Bulk Administration (BAT).

Use a seção apropriada de acordo com a sua implantação para configurar o recurso de rastreamento de endpoint sem fio.

## 1. Pontos de acesso gerenciados pela WLC

a. Ative o recurso selecionando a opção Cisco Wireless Controller Synchronization service em

#### Location

com base nos serviços de rastreamento da página de facilidade de manutenção do CUCM.

| CTI Se     | CTI Services                                      |         |                   |                          |                   |  |  |
|------------|---------------------------------------------------|---------|-------------------|--------------------------|-------------------|--|--|
|            | Service Name                                      | Status: | Activation Status | Start Time               | Up Time           |  |  |
| 0          | Cisco IP Manager Assistant                        | Started | Activated         | Fri Jan 29 19:35:33 2016 | 186 days 02:10:33 |  |  |
| 0          | Cisco WebDialer Web Service                       | Started | Activated         | Fri Jan 29 19:35:33 2016 | 186 days 02:10:33 |  |  |
| $\bigcirc$ | Self Provisioning IVR                             | Started | Activated         | Fri Jan 29 19:03:34 2016 | 186 days 02:42:32 |  |  |
|            |                                                   |         |                   |                          |                   |  |  |
| Voice      | Quality Reporter Services                         |         |                   |                          |                   |  |  |
|            | Service Name                                      | Status: | Activation Status | Start Time               | Up Time           |  |  |
|            | Cisco Extended Functions                          | Started | Activated         | Fri Jan 29 19:03:37 2016 | 186 days 02:42:29 |  |  |
|            |                                                   |         |                   |                          |                   |  |  |
| Databa     | ase and Admin Services                            |         |                   |                          |                   |  |  |
|            | Service Name                                      | Status: | Activation Status | Start Time               | Up Time           |  |  |
|            | Cisco Bulk Provisioning Service                   | Started | Activated         | Fri Jan 29 19:03:42 2016 | 186 days 02:42:24 |  |  |
| 0          | Cisco AXL Web Service                             | Started | Activated         | Fri Jan 29 19:34:58 2016 | 186 days 02:11:08 |  |  |
| $\bigcirc$ | Cisco UXL Web Service                             | Started | Activated         | Fri Jan 29 19:34:58 2016 | 186 days 02:11:08 |  |  |
| 0          | Cisco TAPS Service                                | Started | Activated         | Fri Jan 29 19:03:55 2016 | 186 days 02:42:11 |  |  |
|            |                                                   |         |                   |                          |                   |  |  |
| Locatio    | on based Tracking Services                        |         |                   |                          |                   |  |  |
|            | Service Name                                      | Status: | Activation Status | Start Time               | Up Time           |  |  |
|            | Cisco Wireless Controller Synchronization Service | Started | Activated         | Fri Jan 29 19:03:35 2016 | 186 days 02:42:31 |  |  |
|            |                                                   |         |                   |                          |                   |  |  |
| CDR S      | ervices                                           |         |                   |                          |                   |  |  |
|            | Service Name                                      | Status: | Activation Status | Start Time               | Up Time           |  |  |
| 0          | Cisco SOAP - CDRonDemand Service                  | Started | Activated         | Fri Jan 29 19:45:50 2016 | 186 days 02:00:16 |  |  |
| ŏ          | Cisco CAR Web Service                             | Started | Activated         | Fri Jan 29 19:34:58 2016 | 186 days 02:11:08 |  |  |
|            |                                                   |         |                   |                          |                   |  |  |
| Securi     | ty Services                                       |         |                   |                          |                   |  |  |
|            | Service Name                                      | Status: | Activation Status | Start Time               | Up Time           |  |  |
| 0          | Cisco CTL Provider                                | Started | Activated         | Fri Jan 29 19:03:56 2016 | 186 days 02:42:10 |  |  |
| 0          | Cisco Certificate Authority Proxy Function        | Started | Activated         | Fri Jan 29 19:03:57 2016 | 186 days 02:42:09 |  |  |
|            |                                                   |         |                   |                          |                   |  |  |
| Start      | Stop Restart Refresh                              |         |                   |                          |                   |  |  |
|            |                                                   |         |                   |                          |                   |  |  |

b. Três parâmetros de serviço foram introduzidos para este recurso, o que ajuda nos atributos SNMP. Esses atributos devem

corresponda aos atributos configurados na WLC, pois ele será usado para extrair informações de ponto de acesso da WLC.

| - Status<br>(i) Status: F | •Status<br>•Status: Ready                                     |                                                   |       |               |  |  |  |
|---------------------------|---------------------------------------------------------------|---------------------------------------------------|-------|---------------|--|--|--|
| -Select Serve             | - Select Service                                              |                                                   |       |               |  |  |  |
| Server*                   | 10.106.101.74CUCM Voice/Video (Active)                        |                                                   |       |               |  |  |  |
| Service*                  | Cisco Wireless Controller Synchronization Service ( ᅌ         |                                                   |       |               |  |  |  |
| All parameters            | s apply only to the current server except parameters that a   | re in the cluster-wide group(s).                  |       |               |  |  |  |
| -Cisco Wirele             | ss Controller Synchronization Service (Active) Param          | eters on server 10.106.101.74CUCM Voice/Video (Ac | tive) |               |  |  |  |
|                           |                                                               |                                                   |       | 9             |  |  |  |
| Parameter Nar             | ne                                                            | Parameter Value                                   | Sug   | ggested Value |  |  |  |
| Clusterwide               | Clusterwide Parameters (Parameters that apply to all servers) |                                                   |       |               |  |  |  |
| SNMP Reque                | SNMP Request Timeout(secs) * 10 10                            |                                                   |       |               |  |  |  |
|                           |                                                               |                                                   | 2     |               |  |  |  |
| SNMP Reque                | st Retries_*                                                  | 3                                                 | 3     |               |  |  |  |

c. Depois de iniciar os serviços e adicionar detalhes de SNMP a partir de um. e b., vá em frente e adicione detalhes da WLC em: Wireless Access Point Controllers.

| Cisco Unified CM Ad                                                                                                    | ministration<br>Is Solutions                                                                                                    | Navigatio<br><b>cisco</b> |
|----------------------------------------------------------------------------------------------------|----------------------------------------------------------------------------------------------------|---------------------------|
| System   Call Routing   Media Resources                                                                                  | Advanced Features   Device  Application  User Management  Bulk Administration  H                                                                    | lelp 👻                    |
| Service Parameter Configuration                                                                                          | Voice Mail                                                                                                    | Related Lin               |
| 🔜 Save 🦽 Set to Default                                                                                                  | EMCC +                                                                                                    |                           |
| Status Status: Ready Select Server and Service Server* 10.106.101.74CUCM Voice/ Service* Cisco Wireless Controller Synce | Cluster View       Intercompany Media Services       Fallback       Called Party Tracing       ILS Configuration       Call Control Agent Profile   |                           |
| All parameters apply only to the current serve                                                                           | Directory Number Alias Sync And<br>Lookup                                                                                                    |                           |
| Cisco Wireless Controller Synchronization<br>Parameter Name                                                              | Device Location Tracking Services  Switches and Access Points eo (Active) Wireless Access Point Controllers Parameter Value t apply to all servers) | Suggested Value           |
| SNMP Request Timeout(secs) *                                                                                             |                                                                                                    | 10                        |
| SNMP Request Retries *                                                                                                   | 3                                                                                                    | 3                         |
| SNMP Request Query Size *                                                                                                | 10                                                                                                    | 10                        |

d. Adicione os detalhes da string Hostname/IP e SNMP version /Community. Adicionar o tempo e o intervalo de re-sincronização

em Agenda de Sincronização.

| Wireless Access Point Co                                            | Wireless Access Point Controller Configuration |      |  |  |  |  |
|---------------------------------------------------------------------|------------------------------------------------|------|--|--|--|--|
| Save 🗶 Delete [                                                     | Copy 🕂 Add New 🚴 Cancel Synchronization        |      |  |  |  |  |
| ┌─ Status ────                                                      |                                                |      |  |  |  |  |
| i Status: Ready                                                     |                                                |      |  |  |  |  |
| ┌ Wireless Access Controlle                                         | er Details                                     |      |  |  |  |  |
| Controller Hostname or IP*                                          | 10.106.127.107                                 |      |  |  |  |  |
| Last Sync Attempt(Status)                                           | Pending(2016-01-29 19:15)                      |      |  |  |  |  |
| Description                                                         | Chillika Location Testing-Re-Add               |      |  |  |  |  |
| SNMP Version*                                                       | 2C ᅌ                                           |      |  |  |  |  |
| SNMP Community String*                                              |                                                |      |  |  |  |  |
|                                                                     | Test SNMP Settings                             |      |  |  |  |  |
| └──<br>└─ Wireless Access Point Co                                  | ntroller Synchronization Schedule              |      |  |  |  |  |
| Enable scheduled synch                                              | ronization to discover Infrastructure Devices  |      |  |  |  |  |
| Perform a Re-sync Every*                                            | 1                                              | HOUR |  |  |  |  |
| Next Re-sync time (YYYY-MM-DD hh:mm 24hrs format)* 2016-08-01 22:30 |                                                |      |  |  |  |  |
|                                                                     |                                                |      |  |  |  |  |
| Save Delete Copy Add New Cancel Synchronization                     |                                                |      |  |  |  |  |
| (i) *- indicates required item.                                     |                                                |      |  |  |  |  |

e. Após essas etapas, você verá que as informações do ponto de acesso são preenchidas sob a opção Switches e Pontos de acesso.

| Cisco Unified CM Ad                                               | ministration                   |        |                             |                              |              |                   | Nav                   | igation |
|-------------------------------------------------------------------|--------------------------------|--------|-----------------------------|------------------------------|--------------|-------------------|-----------------------|---------|
| System  Call Routing  Media Resources                             | Advanced Features   Device     | App    | ication <del>v</del> User I | Management <del>-</del> Bull | Administrat  | tion 🔻 Help 🔻     |                       |         |
| Find and List Switches and Access Points                          | Voice Mail                     |        |                             | 5                            |              | P                 | elated Links          | Activ   |
| Find and List Switches and Access Points                          | SAF                            | •      |                             |                              | _            |                   | clated Elliks.        | Activ   |
| Select All Clear All 💥 Deactivate S                               | EMCC                           | •      |                             |                              |              |                   |                       |         |
| - Status                                                          | Cluster View                   |        |                             |                              |              |                   |                       |         |
|                                                                   | Intercompany Media Services    | •      |                             |                              |              |                   |                       |         |
| 1 2 records found                                                 | Fallback                       | •      |                             |                              |              |                   |                       |         |
|                                                                   | Called Party Tracing           |        |                             |                              |              |                   |                       |         |
| Active Switches and Access Points (1 -                            | ILS Configuration              |        |                             |                              |              |                   |                       |         |
| Find Active Switches and Access Points where                      | Call Control Agent Profile     |        | s with 😒                    |                              | Find         | Clear Filter      |                       |         |
| Infrastructure Device Name                                        | Directory Number Alias Sync A  | nd     | е Туре                      | Infrastructure               | e Device IP  |                   | Location              |         |
| <u>MAIB3502</u>                                                   | Соокир                         |        |                             | 10.105.132.111               |              | Lab-BC            | GL-14-Rack-K          |         |
| <u>Maib-3702I</u>                                                 | Device Location Tracking Serv  | ices 🕨 | Switches ar                 | nd Access Points             |              | Lab-BC            | GL-14-1               |         |
| Select All Clear All Deactivate Selected Wireless Access Point Co |                                |        |                             | cess Point Controllers       |              |                   |                       |         |
|                                                                   |                                |        |                             |                              |              |                   |                       |         |
| Find and List Switches and Access Points                          |                                |        |                             | Related                      | Links: Activ | ve Switches and A | ccess Points ᅌ        | Go      |
| Select All Clear All Deactivate Selected                          |                                |        |                             |                              |              |                   |                       |         |
| ┌ Status                                                          |                                |        |                             |                              |              |                   |                       |         |
| 2 records found                                                   |                                |        |                             |                              |              |                   |                       |         |
| Active Switches and Access Points (1 - 2 of 2)                    |                                |        |                             |                              |              | R                 | Rows per Page 50      | ) ᅌ     |
| Find Active Switches and Access Points where Infrastructure       | re Device Name ᅌ begins with ᅌ |        | Find                        | Clear Filter                 |              |                   |                       |         |
| Infrastructure Device Name *                                      | Infrastructure Device Type     |        | Infrastructure Device I     | P L                          | ocation      | Ass               | ociated Devices Count | :       |
| MAIB3502                                                          | Access Point                   | 10.10  | 5.132.111                   | Lab-BGL-14-R                 | ack-K        | 2                 |                       |         |
| Maib-3702I                                                        | Access Point                   | 10.10  | 5.132.189                   | Lab-BGL-14-1                 |              | 0                 |                       |         |
| Select All Clear All Deactivate Selected                          |                                |        |                             |                              |              |                   |                       |         |

f. Em cada ponto de acesso, você verá os detalhes do ponto de acesso e os telefones associados a ele.

- Os telefones atualizam a mensagem CUCM com StationLocationInfo para notificar sobre o ponto de acesso ao qual estão conectados.
- Sempre que o telefone faz roaming para um novo ponto de acesso ou se registra novamente, o CUCM é atualizado pelo ponto de extremidade por uma mensagem StationLocationInfo notificando sobre o ponto de acesso ao qual está associado.

| Switches and Access F                                                                | Links: Active Switches and Access Points 🗘 Go                                                                |            |                    |  |  |
|--------------------------------------------------------------------------------------|----------------------------------------------------------------------------------------------------|------------|--------------------|--|--|
| Deactivate                                                                           |                                                                                                    |            |                    |  |  |
| Status                                                                               |                                                                                                    |            |                    |  |  |
| i Switches and Acces                                                                 | s Points details cannot be modified. It is updated using Location Tracking Service.                          |            |                    |  |  |
| _ Infrastructure Device                                                              | Details                                                                                                    |            |                    |  |  |
| Type<br>Name<br>Location<br>IP Address<br>BSSID<br>Last Seen<br>Associated Endpoints | Access Point<br>MAIB3502<br>Lab-BGI-14-Rack-K<br>10.105.132.111<br>24:b6:57:5a:b1:e0<br>29-Jan-2016 09:59:16 |            | Rows per Page 50 3 |  |  |
| Find Associated Endpoints where Endpoint Name begins with 🧧 Find Clear Filter 🕀 📼    |                                                                                                    |            |                    |  |  |
|                                                                                      | Endpoint Name *                                                                                              | Endpo      | int Type           |  |  |
| SEP10F311B62FE3                                                                      |                                                                                                    | Cisco 7926 |                    |  |  |
| SEP2C542DEB323D                                                                      |                                                                                                    | Cisco 7925 |                    |  |  |
| Deactivate                                                                           |                                                                                                    |            |                    |  |  |

## 2. Configuração de access point independente

No caso de uma implantação em que os pontos de acesso não são controlados por uma WLC, você pode adicionar os detalhes do ponto de acesso manualmente usando BAT.

A partir de agora, você não tem uma opção diferente de BAT para adicionar informações de ponto de acesso manualmente ao CUCM.

a. Crie um arquivo CSV que atenda a essas especificações e faça o upload para o CUCM com a opção: **Bulk Administration > Upload/Download de arquivos.** 

#### Colunas:

NOME DO PONTO DE ACESSO, ENDEREÇO IPV4, ENDEREÇO IPV6, BSSID, DESCRIÇÃO

Sequência de caracteres de exemplo definida:

```
ABC, 10.77.29.28, FE80::0202:B3FF:FE1E:8329, 11:1F:CA:83:82:F0, Bangalore
|__||_____| |_____|
| | | WAPLocation can contain up to 63 characters. All characters except double quotes,
backslash and non-printable characters.
| | BSSIDwithMask can contain from 1 to 20 characters. It can be formatted as needed but may
only contain Hexadecimal digits (0-9, A-F), colons.
| | IPv6 address can contain from 1 to 50 characters. It can be formatted as needed but may only
contain Hexadecimal digits (0-9, A-F), colons and dots.
| IPv4 address can contain from 7 to 15 characters. It must be in dotted decimal format (digits
and dots only)
Access Point Name(Can contain 1 to 63 characters. All characters except double quotes, backslash
and non-printable characters.)
```

#### Instruções:

1. O IPv4, o IPv6 ou o BSSID devem ser fornecidos. Eles não podem estar todos vazios, e você pode fornecer mais de um.

2. Um endereço IPv4, endereço IPv6 ou BSSID pode ser associado a apenas um dispositivo de infraestrutura. Dois dispositivos não podem ter o mesmo endereço IP ou BSSID.

**Note**: Se você usar BAT.xlt para criar os arquivos CSV, não haverá necessidade de incluir o valor nos orçamentos, pois o BAT.xlt o trata automaticamente.

2. Use a opção Inserir dispositivo de infraestrutura em Bulk Administration > Infrastructure Device.

| Cisco Unified CM Administration<br>For Cisco Unified Communications Solutions | 1                   |                  |                              |     |                              |   |
|-------------------------------------------------------------------------------|---------------------|------------------|------------------------------|-----|------------------------------|---|
| tem - Call Routing - Media Resources - Advanced Features                      |                     | ser Management 👻 | Bulk Administration 👻 Help 👻 |     |                              |   |
| vice Defaults Configuration                                                   |                     |                  | Upload/Download Files        |     |                              |   |
| Save                                                                          |                     |                  | Phones                       | •   |                              |   |
|                                                                               |                     |                  | Users                        |     |                              |   |
| Cisco 6945 SCCP                                                               | SCCP6945.9-4-1-3SR2 | Default ᅌ Sta    | Phones & Users               |     |                              |   |
| Cisco 6945 SIP                                                                | SIP6945.9-4-1-3SR2  | Default ᅌ Sta    | Managers/Assistants          | · · |                              |   |
| Cisco 6961 SIP                                                                | SIP69xx.9-4-1-3SR2  | Default ᅌ Sta    | User Device Profiles         | •   |                              |   |
| Cisco 6961 SCCP                                                               | SCCP69xx.9-4-1-3SR2 | Default ᅌ Sta    | Gateways                     | •   |                              |   |
| Cisco 7902 SCCP                                                               | CP7902080002SCCP06  | Default ᅌ Sta    | Forced Authorization Codes   | •   |                              |   |
| Cisco 7905 SCCP                                                               | CP7905080003SCCP07  | Default ᅌ Sta    | Client Matter Codes          | •   |                              |   |
| Cisco 7905 SIP                                                                | CP7905080001STP060  | Default 😒 Sta    | Call Pickup Group            | •   |                              |   |
| Girce 7006                                                                    | CF790308000131F000  |                  | Mobility                     |     |                              |   |
| CISCO 7900 SIP                                                                | SIP11.9-4-2SR1-1S   | Default 😇 Sta    | Region Matrix                | - • |                              |   |
| Cisco 7906 SCCP                                                               | SCCP11.9-4-2SR1-1S  | Default ᅌ Sta    | Import/Export                | •   |                              |   |
| Cisco 7910 SCCP                                                               | P00405000700        | Default ᅌ Sta    | Phone Migration              |     |                              |   |
| Cisco 7911 SCCP                                                               | SCCP11.9-4-2SR1-1S  | Default ᅌ Sta    | EMCC                         | •   |                              |   |
| Cisco 7911 SIP                                                                | SIP11.9-4-2SR1-1S   | Default ᅌ Sta    | Intercompany Media Services  | •   |                              |   |
| Cisco 7912 SIP                                                                | CP7912080001SIP060  | Default ᅌ Sta    | Confidential Access Level    | •   |                              |   |
| Cisco 7912 SCCP                                                               | CP7912080004SCCP08  | Default ᅌ Sta    | TAPS                         | •   |                              |   |
| Cisco 7920 SCCP                                                               | cmterm_7920.4.0-03- | Default ᅌ Sta    | Directory URIs and Patterns  | •   |                              | 1 |
| Cisco 7921 SCCP                                                               | CP7921G-1.4.6.3     | Default ᅌ Sta    | Infrastructure Device        | •   | Insert Infrastructure Device |   |
| Cisco 7925 SCCP                                                               | CP7925G-1.4.7.3     | Default ᅌ Sta    | Job Scheduler                |     | 0                            |   |
| Cisco 7926 SCCP                                                               | CP7926G-1.4.7.3     | Default ᅌ Sta    | andard 7926 SCCP             |     | 0                            |   |

3. Escolha o arquivo CSV e selecione a opção **Executar imediatamente** ou **Executar depois** conforme o requisito. Se optar por Executar mais tarde, certifique-se de usar a página Agendador de Trabalhos para agendar e ativar o trabalho.

| Insert Infrastructure Device Configuration |                                                                          |
|--------------------------------------------|--------------------------------------------------------------------------|
| Submit                                     |                                                                          |
| – Status –                                 |                                                                          |
| i Status: Ready                            |                                                                          |
| ☐ Infrastructure Device Information        |                                                                          |
| File Name* Not Selected                    | (View File) (View Sample File)                                           |
| ┌ Job Information                          |                                                                          |
| Job Description                            | Insert Infrastructure Device                                             |
| O Run Immediately                          | • Run Later (To schedule and activate this job, use Job Scheduler page.) |
|                                            |                                                                          |
| Submit                                     |                                                                          |
| (i) *- indicates required item.            |                                                                          |

4. Após essas etapas, vá para Recursos avançados > Serviços de rastreamento de localização de dispositivo > Switches e pontos de acesso para verificar se o dispositivo mencionado foi

#### adicionado.

| Find and  | nd and List Switches and Access Points Related Links: Active Switches and Access Points 😒 Go |                                |                          |                   |                    |                |  |
|-----------|----------------------------------------------------------------------------------------------|--------------------------------|--------------------------|-------------------|--------------------|----------------|--|
| Sele      | Select All 🔛 Clear All 💥 Deactivate Selected                                                 |                                |                          |                   |                    |                |  |
| Status -  | - Status<br>i) 2 records found                                                               |                                |                          |                   |                    |                |  |
| Active    | Switches and Access Points (1 - 2 of 2)                                                      |                                |                          |                   | Rows per Pag       | <b>ge</b> 50 ᅌ |  |
| Find Acti | ve Switches and Access Points where Infrastructure                                           | re Device Name ᅌ begins with ᅌ | Find                     | Clear Filter      |                    |                |  |
|           | Infrastructure Device Name 📩                                                                 | Infrastructure Device Type     | Infrastructure Device IP | Location          | Associated Devices | Count          |  |
|           | MAIB3502                                                                                     | Access Point                   | 10.105.132.111           | Lab-BGL-14-Rack-K | 2                  |                |  |
|           | Maib-37021                                                                                   | Access Point                   | 10.105.132.189           | Lab-BGL-14-1      | 0                  |                |  |
| Selec     | Select All Clear All Deactivate Selected                                                     |                                |                          |                   |                    |                |  |

**Note:** Certifique-se de que o BSSID corresponda às informações do ponto de acesso à medida que os telefones enviam essas informações na mensagem StationLocationInfo e é assim que o CUCM mapeia os pontos de acesso para os dispositivos.

Éassim que o CUCM mantém os terminais sem fio e rastreia sua localização física mapeando-os para o ponto de acesso que foram adicionados manualmente ou sincronizados com uma WLC.

## Análise de log

Essa análise de log foi retirada de um ambiente de laboratório com um cluster UCM de 2 nós 11.5 e um telefone 7925 que se registra no nó do editor. Foi usado um ponto de acesso controlado por um controlador de LAN sem fio usando rádio 802.11 b/g/n.

1. Uma mensagem StationLocationInfo do telefone quando ele registra:

```
|09:54:41.102 |AppInfo |StationInit: (0005195)
InboundStim - StationLocationInfoMessageID Line 2364: 23469039.000 |09:54:41.102
|SdlSig |StationLocationInfo |restart0 |StationD(1,100,64,5195)
|StationInit(1,100,63,1) |1,100,14,5210.26^10.105.132.116^SEP10F311B680E2
|[R:N-H:0,N:0,L:0,V:0,Z:0,D:0] LocationInfo=A8:0C:0D:DB:C5:23test111234test-7510-2702i
Line 2364: 23469039.000 |09:54:41.102 |SdlSig |StationLocationInfo |restart0
|StationD(1,100,64,5195) |StationInit(1,100,63,1)
|1,100,14,5210.26^10.105.132.116^SEP10F311B680E2
|[R:N-H:0,N:0,L:0,V:0,Z:0,D:0] LocationInfo=A8:0C:0D:DB:C5:23test111234Maib-7510-2702i
```

2. Você vê que essas informações são propagadas pelo telefone quando ele se registra ou se conecta a um ponto de acesso diferente:

- BSSID: A8:0C:0D:DB:C5:23
- SSID: teste111234
- Nome do AP: test-7510-27021

3. Os valores são atualizados na tabela dinâmica de registro. A coluna de detalhes de localização na tabela dinâmica de registro é preenchida a partir da tabela do dispositivo de infraestrutura por referência a **BSSID, SSID e Nome do AP.** Uma vez encontrado, ele preencherá a coluna de detalhes da localização no registrationdynamic com o PKID do ponto de acesso. Se a entrada não for encontrada, a coluna locationdetails será inserida como UNIDENTIFIED.

| fkdevice                              | datetimestamp lastknownconfigversion |                          |  |  |
|---------------------------------------|--------------------------------------|--------------------------|--|--|
| locationdetails                       | tkendpointconnection portorssid      | lastseen                 |  |  |
|                                       |                                      |                          |  |  |
|                                       |                                      |                          |  |  |
| b366c291-bbd7-4464-b02c-e3f6d83c7cac  | 10.106.127.155                       | 292a2ea3-dbee-43d7-9906- |  |  |
| <b>ff3dc42985a5</b> 1449389815        | 0d30deab-febc-4f76-                  | 8fce-99a140978f18        |  |  |
| 2 WLANPersonal 144                    | 9389815                              |                          |  |  |
|                                       |                                      |                          |  |  |
|                                       |                                      |                          |  |  |
| adminimum and select * from infrastru | icturedevice                         |                          |  |  |

| pkid            |                    | name          | ipv4address    | ipv6address | bssidwithmask     |
|-----------------|--------------------|---------------|----------------|-------------|-------------------|
| waplocation     | datetimestamp      | isactive      |                |             |                   |
|                 |                    |               |                | =======     |                   |
| 0d30deab-febc-4 | 1f76-8fce-99a14097 | 8f18 MAIB3502 | 10.105.132.111 | NULL        | 24:b6:57:5a:b1:e0 |
| Lab-BGL-14-Rack | с-К 1454041756     | t             |                |             |                   |

**Note:** fkdevice será o PKID do telefone sem fio. É assim que o telefone sem fio é associado ao ponto de acesso.

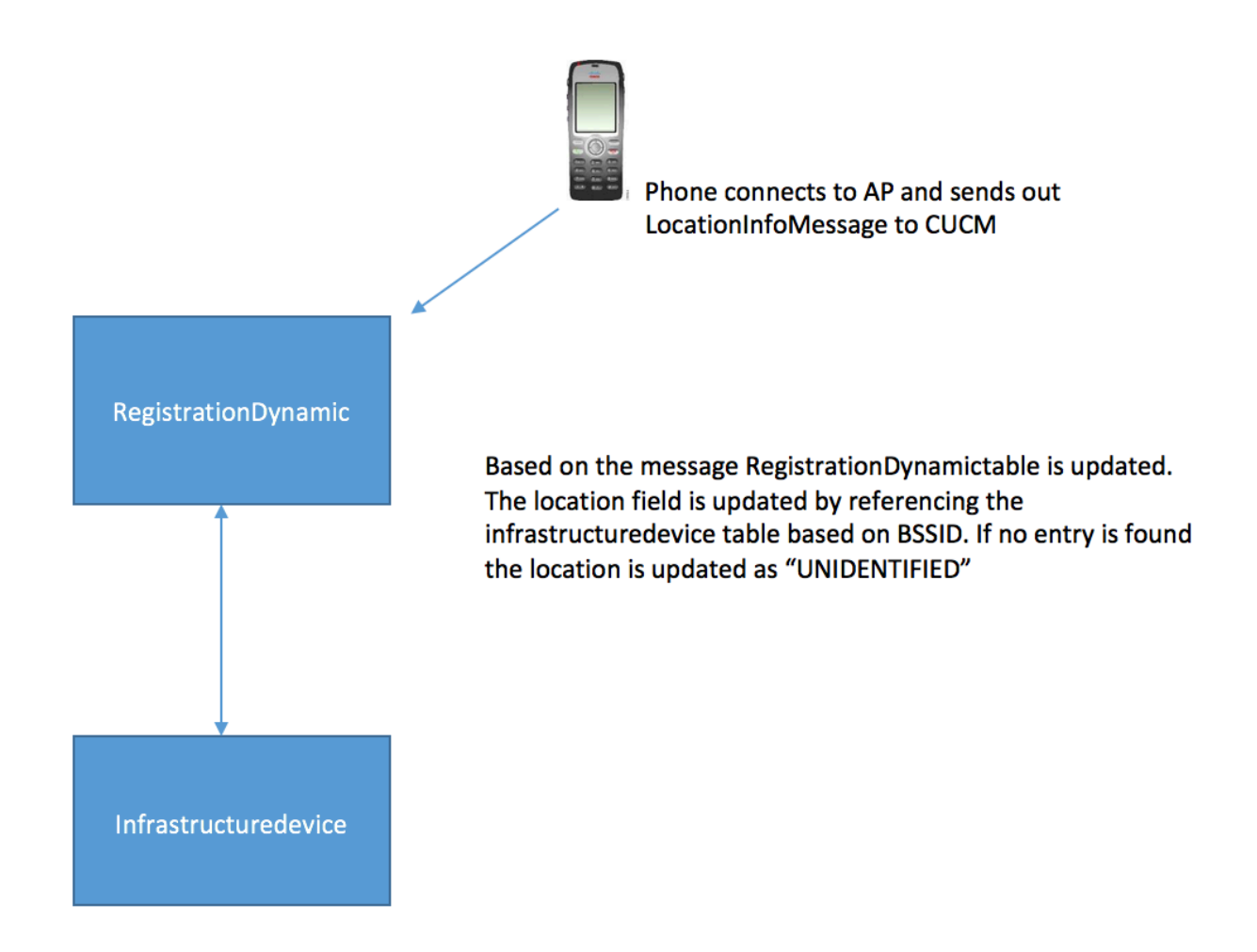

4. Quando essas tabelas são atualizadas, a entrada é atualizada em Switches e Pontos de acesso sob recursos avançados.

| Switches and Access Po    | int Configuration                                                                 | Related Links: | Active Switches and Access Points 🗘 Go |
|---------------------------|-----------------------------------------------------------------------------------|----------------|----------------------------------------|
| Deactivate                |                                                                                   |                |                                        |
| Status                    |                                                                                   |                |                                        |
| i Switches and Access     | Points details cannot be modified. It is updated using Location Tracking Service. |                |                                        |
| ☐ Infrastructure Device D | etails                                                                            |                |                                        |
| Туре                      | Access Point                                                                      |                |                                        |
| Name                      | MAIB3502                                                                          |                |                                        |
| Location                  | Lab-BGL-14-Rack-K                                                                 |                |                                        |
| IP Address                | 10.105.132.111                                                                    |                |                                        |
| BSSID                     | 24:b6:57:5a:b1:e0                                                                 |                |                                        |
| Last Seen                 | 29-Jan-2016 09:59:16                                                              |                |                                        |
| Associated Endpoints      |                                                                                   |                | Rows per Page 50 ᅌ                     |
| Find Associated Endpoints | where Endpoint Name begins with 🔉 Find Clear Filter 🖶                             | -              |                                        |
|                           | Endpoint Name 🔦                                                                   |                | Endpoint Type                          |
| SEP10F311B62FE3           |                                                                                   | Cisco 7926     |                                        |
| SEP2C542DEB323D           |                                                                                   | Cisco 7925     |                                        |
| Deactivate                |                                                                                   |                |                                        |

5. Essas entradas são dinâmicas e são atualizadas quando a tabela RegistrationDynamic é atualizada.

Uma entrada adicional Duradoura é adicionada à dinâmica de registro que informa as últimas informações vistas do telefone sem fio.

## Verificar

No momento, não há procedimento de verificação disponível para esta configuração.

## Troubleshoot

Esta seção disponibiliza informações para a solução de problemas de configuração.

#### Compatibilidade

Para começar, é essencial saber o suporte para o recurso em endpoints sem fio e a versão do firmware que foi incluída:

- Os telefones IP 7925 e 7926 com Firmware 1.4.7.2 e superior são necessários para este recurso
- A partir de agora, os terminais Jabber não são suportados por este recurso

Se a versão do firmware 1.4.7.2 for usada, os telefones não poderão propagar as informações do ponto de acesso ao CUCM.

## Pontos de verificação comuns para solução de problemas

- Se o telefone não estiver associado a um ponto de acesso, verifique se a mensagem StationLocationInfo é recebida pelo CUCM ou não. Verifique também o modelo do telefone e a versão do firmware usados.
- Verifique o nome exato do ponto de acesso e o BSSID e se ele está configurado corretamente (caso os pontos de acesso sejam adicionados manualmente).
- Verifique se as informações do controlador de LAN sem fio estão em sincronia e se o status é mostrado como Bem-sucedido. Isso pode ser verificado navegando para Advanced features >

#### Device Location Tracking Services > Wireless LAN controllers.

- Verifique os parâmetros de serviço dos atributos SNMP e verifique se eles correspondem aos atributos SNMP do controlador de LAN sem fio.
- Verifique se os pontos de acesso estão preenchidos. Isso pode ser verificado navegando para Advanced features > Device Location Tracking Services > Switches and Access Points. Se eles não estiverem preenchidos, verifique a configuração no controlador da LAN e verifique se estão configurados corretamente.

## Registros a serem coletados

Se o problema persistir, colete estes registros para uma análise mais detalhada:

- 1. Rastreamentos do Cisco CM definidos como detalhados.
- 2. Serviço de sincronização do controlador sem fio da Cisco